Uživatelská příručka

## Bezdrátová Wi-Fi IP kamera

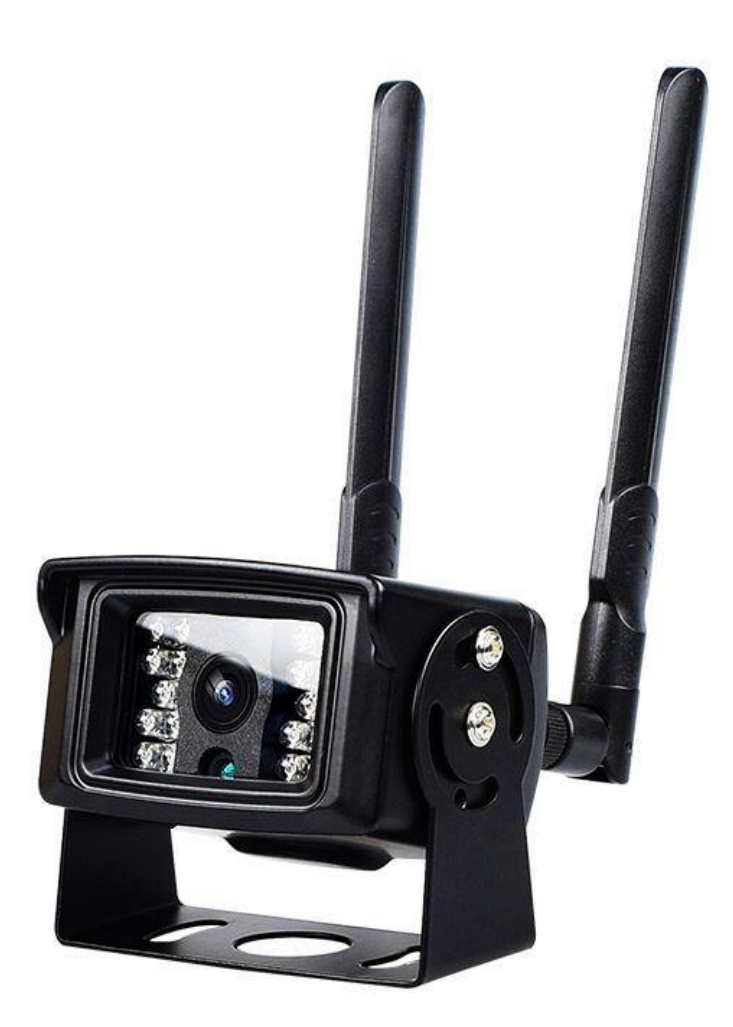

## 1.Stažení a instalace aplikace

Otevřete **App Store** (*pro iOS*) nebo **Google Play Store**(*pro Android*) ve Vašem mobilním telefonu. Vyhledejte "CamHi" nebo oscanujte QR kódy níže pro instalaci aplikace.

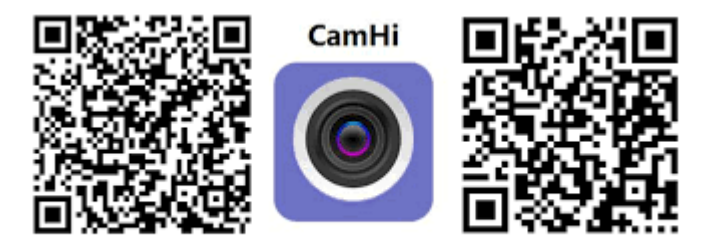

Android

IOS

## 2.Instalace aplikace

Než začnete...> Ujistěte se, že je aplikace CamHi správně nainstalována.> vložte SD kartu viz. Obrázky (wifi model slot na SIM kartu nemá) dle šipek odšroubujte kryt kamery a vložte micro SIM. Vložte paměťovou kartu micro SD o max. kapacitě 128GB (class 10 rychlost) - není součástí balení, zakoupíte v jakémkoliv hypermarketu na oddělení Elektro.> Zapojte kameru do napájení: součástí balení je napájecí zdroj.

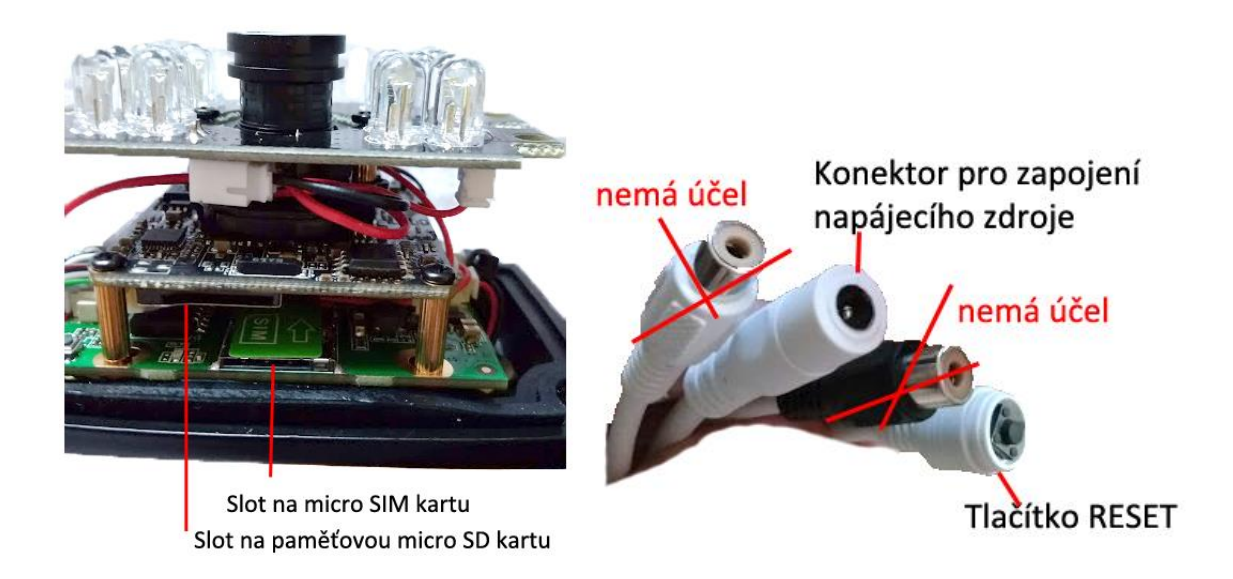

1.)Spusťte aplikaci CamHi. Zvolte + Add camera

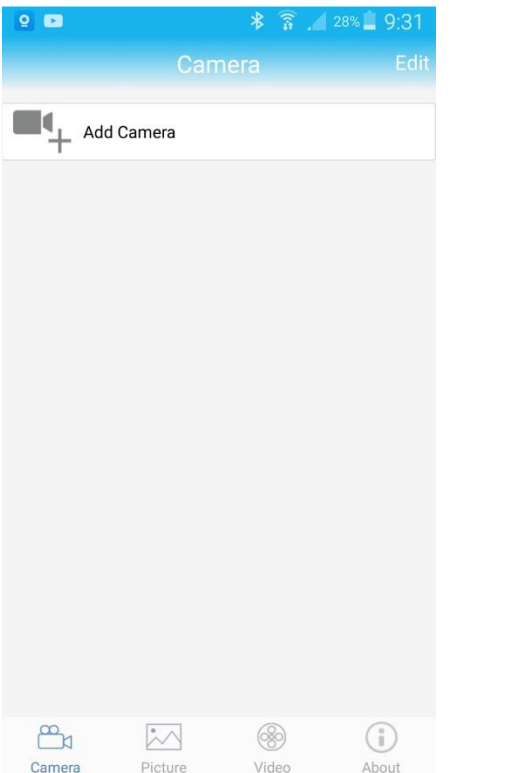

 Přejděte do seznamu Wi-Fi sítí a zde najdete zařízení s názvem MIFI\_XXXX (X=číslice) Heslo pro připojení je: 01234567

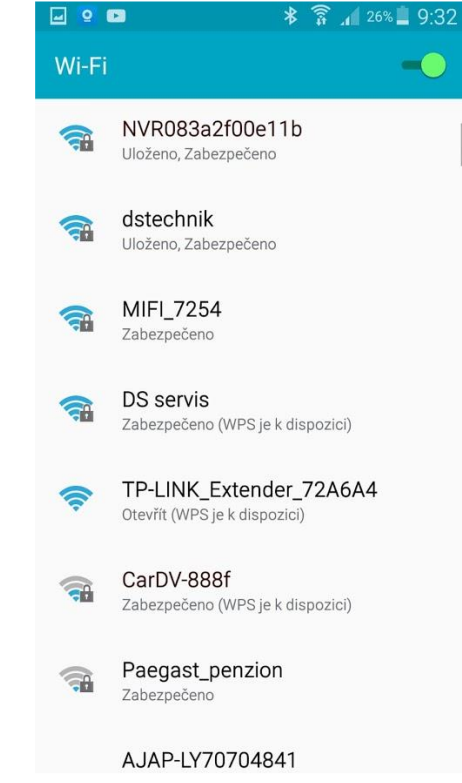

1.)Spusťte aplikaci CamHi. Zvolte + Add camera

2.) Přejděte do seznamu Wi-Fi sítí a zde najdete zařízení s názvem MIFI\_XXXX (X=číslice) Heslo pro připojení je: 01234567

3.) Přejděte zpět do aplikace a zvolte "Searchcamera from LAN"

4.) Kamera se objeví v seznamu. Klikněte na ní pro přidání.

| 2 🖸       | * 🛜 📶 24%          | 9:34 |
|-----------|--------------------|------|
| <         |                    |      |
| Name:     | Camera             |      |
| UserName: | UserName: admin    |      |
| UID:      |                    |      |
| Password  | admin              |      |
| 🔛 Scan    | QR code, add UID   | >    |
| Q Searc   | ch Camera from LAN | ~    |
| হ্ন Wirel | ess Installation   | ,    |
|           |                    |      |
|           |                    |      |
|           |                    |      |
|           |                    |      |

| e e       | * 🗊 🖌 23%         | 9:34 |
|-----------|-------------------|------|
| <         |                   |      |
| Name:     | Camera            |      |
| UserName: | admin             |      |
| UID:      | AABB-003384-FFFAF |      |
| Password  | admin             |      |
| 🔛 Scan C  | QR code, add UID  | >    |
| Q Search  | n Camera from LAN | >    |
| হি Wirele | ss Installation   | >    |
|           |                   |      |
|           |                   |      |
|           |                   |      |

Klikněte na ozubené kolečko zobrazí se Vám nabídka menu nastavení.

Pokud budete vyzváni ke změně hesla, změňte heslo. Min. počet znaků je 8 a musí obsahovat písmena a čísla. Původní nastavené heslo je "admin"

#### 7.) Menu nastavení

8.) Časové pásmo nastavíte jednoduše v položce Time Setting a stačí poté pouze synchronizovat s časem v mobilním telefonu.

| u 2 🖬                | * 🗊 🔏 23% 📕                   | 9:35 |
|----------------------|-------------------------------|------|
| < Camera             |                               |      |
| Camera<br>AABB-00338 | 34-FFFAF                      |      |
| Change Password      | Změna hesla                   | >    |
| Alarm Setting        | Nastavení<br>detekce          | >    |
| Action with Alarm    | Akce při<br>detekci           | >    |
| Recording Schedul    | e Časové nastavo<br>nahrávání | enj  |
| Audio Setting        | astavení zvuku                | >    |
| Video Setting Na     | nstavení obrazu               | >    |
| Wi-Fi Setting 🛛 🔊    | astavení Wi-Fi                | >    |
| SD Card Setting N    | astavení SD karty             | >    |
| Time Setting         | istavení času<br>ásma)        | >    |

## 3. Režim připojení

1, Kamera nejlépe funguje pomocí mobilních internetových dat. Disponuje také možností párování s Wi-Fi routerem ve Vaší domácnosti, avšak není k tomu přímo určena a proto může docházet k výpadkům.

2, Kamera podporuje SIM karty s 4G sítí. Než kartu použijete v kameře, otestujte ji řádně v mobilním telefonu. Stabilita připojení kamery k internetové síti závisí na kvalitě signálu GSM od Vašeho operátora.

## 4.Funkce

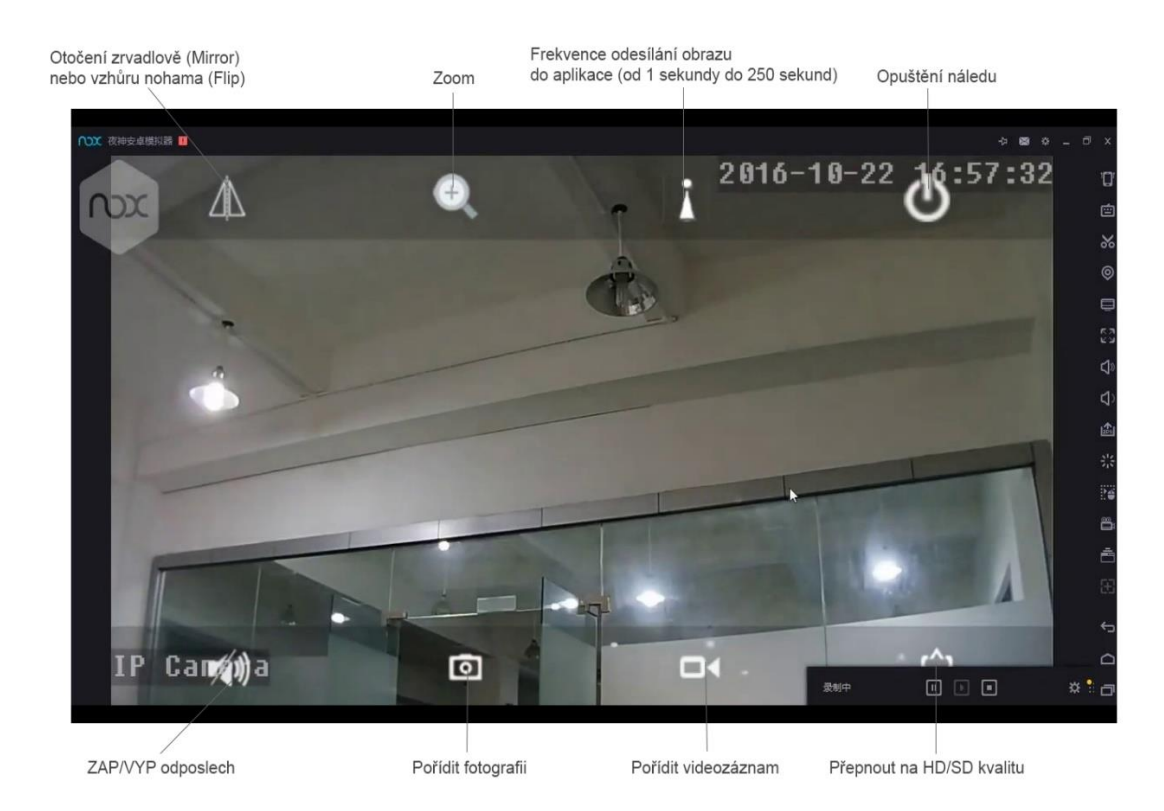

#### 5. Nastavení detekce pohybu

V úvodní obrazovce aplikace přejděte do menu nastavení. Stiskněte ozubené kolečko

## 1.) Zvolte "Alarm Settings"

2.) Aktivujte detekci, zvolte oblast a potvrďte tlačítkem Apply

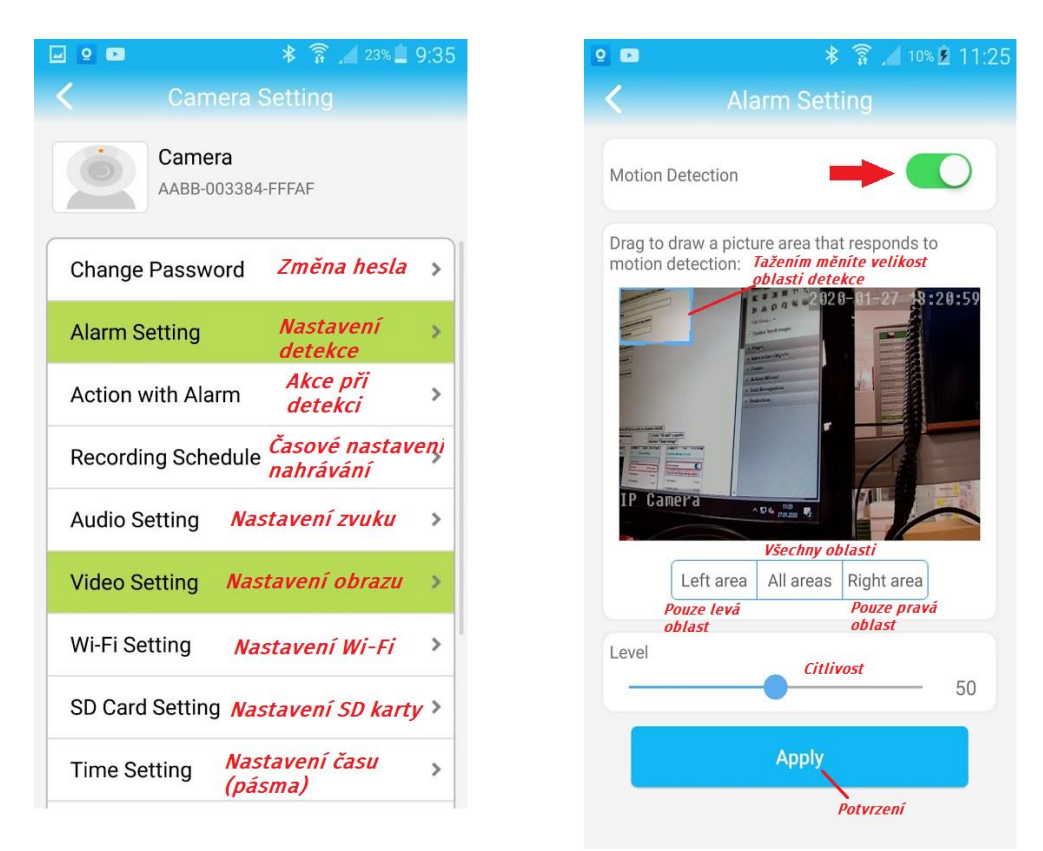

V menu nastavení ještě přejděte na položku "Action with Alarm"

| 2                   | * î             | <b>⊿1</b> 9% ጀ 11:31 |
|---------------------|-----------------|----------------------|
| < Act               | tion with Alarm |                      |
|                     |                 |                      |
|                     |                 |                      |
|                     |                 |                      |
| Alarm Notifications | 3               | $\bigcirc$           |
| 41 00 050           |                 |                      |
| Alarm SD REC        |                 | $\bigcirc$           |
| E-mail Alarm with F | Pictures        | $\bigcirc$           |
|                     |                 |                      |
| Save pictures to FT | P server        | $\bigcirc$           |
| Save videos to FTP  | server          | $\bigcirc$           |
| Set alarm ringing   | linkage         |                      |
| Alarm ringing linka | ae:             | $\bigcirc$           |
| 5.5                 | 5               | <u> </u>             |
|                     |                 |                      |
|                     |                 |                      |

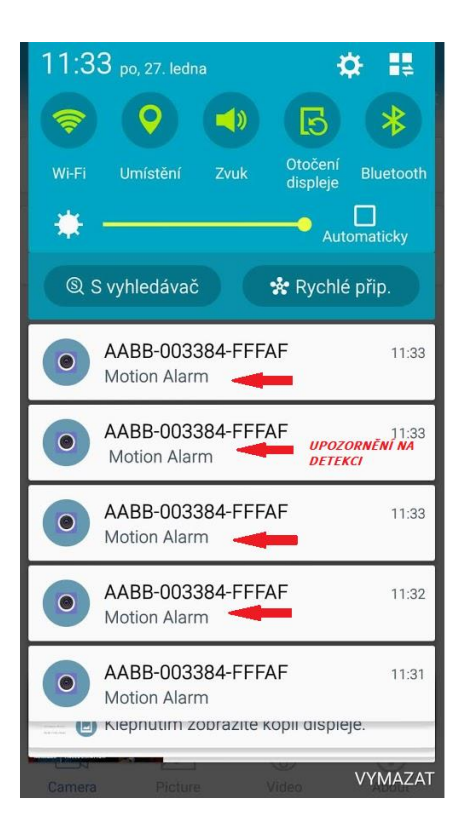

### 6. Sledování obrazu z počítače

Z těchto stránek: <u>http://www.ipcam.xin/</u> si stáhněte PC klienta HiP2P a nainstalujte. Spusťte tuto aplikaci.

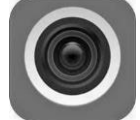

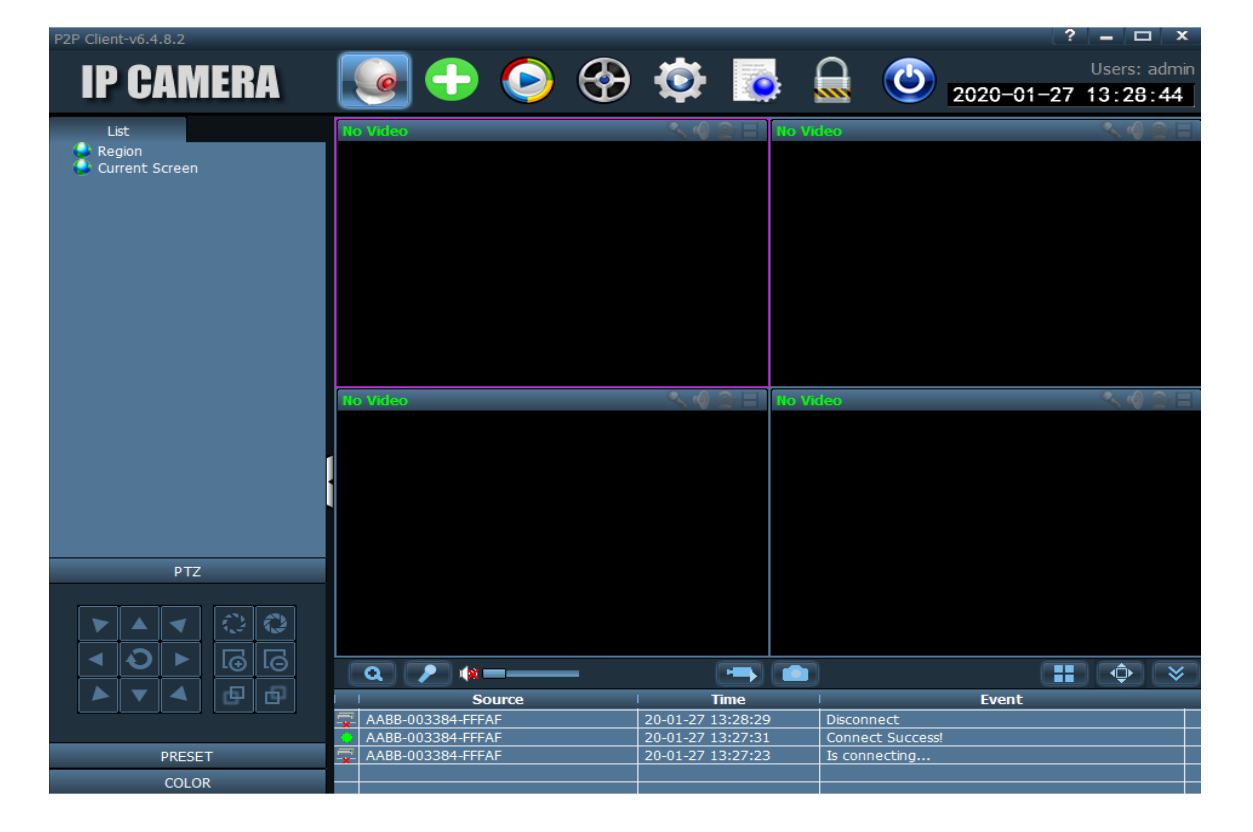

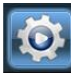

1)Přejděte do "Config" kliknutím na ikonu
 2.) Otevře se Vám správa zařízení.

| P2P Client-v6.4.8.2                                                                                                   |              |            |   |    |                                                                 |        |            | ? <b>_</b> 🗆 X             |
|----------------------------------------------------------------------------------------------------|--------------|------------|---|----|-----------------------------------------------------------------|--------|------------|----------------------------|
| IP CAMERA                                                                                                    | ٩            | $\bigcirc$ | ٢ |    | <b>Ø</b>                                                        | ٢      | 2020-01-27 | Users: admin<br>7 13:31:56 |
| Device Management<br>Parameter settings<br>Record Management<br>Alarm Management<br>User Management<br>Other Settings | ' <b>NO.</b> | UID        | 1 | IP | Add Area<br>Modify Are<br>Delete Are<br>Input UII<br>Modify Dev | Region |            |                            |
|                                                                                                    |              |            |   |    | Delete Dev<br>Add<br>Search<br>Select A                         |        |            |                            |
|                                                                                                    | <Ⅰ           |            |   |    | D                                                               |        |            |                            |

3) Vlevo bude zvoleno "Device Management". V pravém sloupci klikněte na "Input UID"
4) V mobilním telefonu spusťte aplikaci "CamHi"

5) Pod nápisem "Online" se nachází UID kamery, které potřebujeme.

6) Opište UID do první kolonky, vše ostatní nechte vyplněno, jak je a potvrďte tlačítkem OK.

| 2      |                                      | * 🗟 .1 | 23% 📕 9:35   |                        |   |
|--------|--------------------------------------|--------|--------------|------------------------|---|
|        |                                      | ra     | Edit         |                        |   |
| Add    | d Camera                             |        |              |                        |   |
|        | Camera<br>Online<br>AABB-003384-FFFA | F      | <b>(</b> )   |                        |   |
|        |                                      |        |              |                        |   |
|        |                                      |        |              | Add Device             | x |
|        |                                      |        |              | UID: AABB-003384-FFFAF |   |
|        |                                      |        |              | Name:                  |   |
|        |                                      |        |              | User Name: admin       |   |
|        |                                      |        |              | Password:              |   |
|        |                                      |        |              | Area: Region           |   |
|        |                                      |        |              | 0/                     |   |
| Camera | Picture                              | (ideo  | (i)<br>About | OK Cancel              |   |

# 7) Klikněte na tlačítko **"Preview"**

| P2P Client-v6.4.8.2                                                                     |                   |                                                                                                    | ? <b>_</b> 🗆 X   |
|-----------------------------------------------------------------------------------------|-------------------|----------------------------------------------------------------------------------------------------|------------------|
| IP CAMERA                                                                               | 💽 🕂 📀 😔           | ي 😳                                                                                                    | Users: admin     |
| List                                                                                    | No Video          | へ 🤄 🖹 🛛 No Vi                                                                                                    | ideo 🔍 🍕 😁 🗏     |
| <ul> <li>SABB-003384-FFFAF</li> <li>[Not connected ]</li> <li>Current Screen</li> </ul> | No Video          | <ul> <li></li> <li></li> <li><!--</th--><th>deo 🔨 🗐 🖄 🗐</th></li></ul> | deo 🔨 🗐 🖄 🗐      |
| PTZ                                                                                     |                   |                                                                                                    |                  |
|                                                                                         |                   |                                                                                                    |                  |
|                                                                                         |                   |                                                                                                    | <b>₩ ♦ ×</b>     |
|                                                                                         | Source            | Time                                                                                                    | Event            |
|                                                                                         | AABB-003384-FFFAF | 20-01-27 13:28:29                                                                                                    | Disconnect       |
|                                                                                         | AABB-003384-FFFAF | 20-01-27 13:27:31                                                                                                    | Connect Success! |
| PRESEI                                                                                  | AABB-003384-FFFAF | 20-01-27 13:27:23                                                                                                    | is connecting    |
| COLOR                                                                                   |                   |                                                                                                    |                  |

8) Kamera je nyní v levém sloupci zobrazena, jako **"Not connected"** (nepřipojena) 9) Klikněte na ni pravým tlačítkem myši a poté klikněte na **"Connected device"** (připojit zařízení)

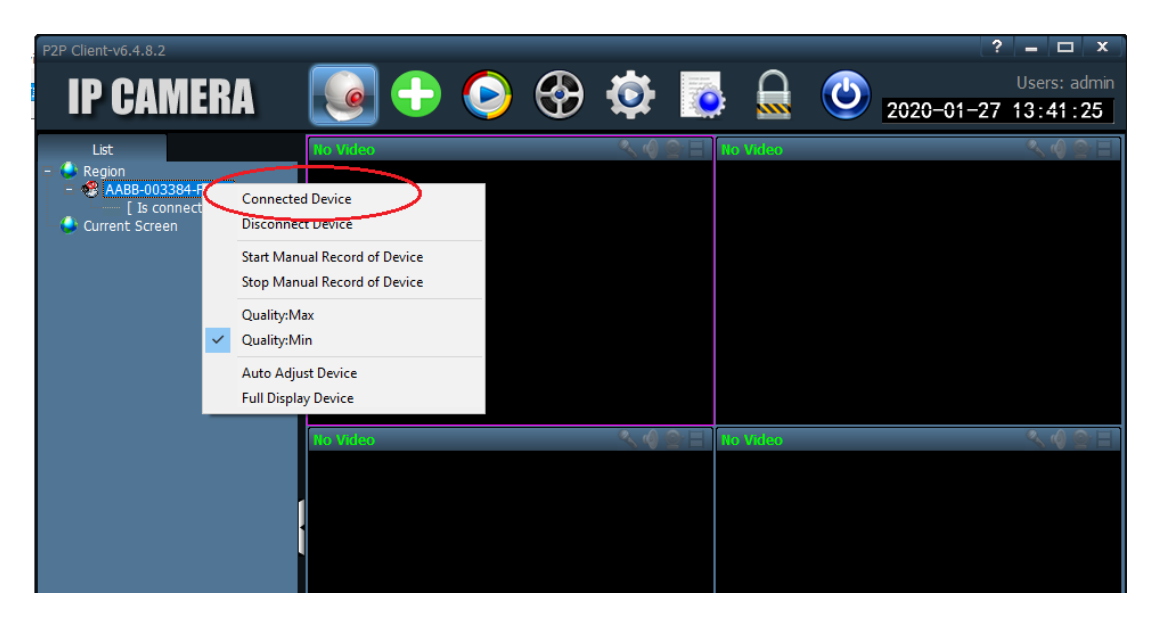

10) Jakmile se kamera zobrazí, jako "Online" dvakrát na ní klikněte.

11) Nyní již vidíte náhled obrazu kamery.

12) Dvojím kliknutím do náhledu zvětšíte okno a pomocí ovládacího PTZ panelu vlevo dole kameru můžete ovládat.

## 7. Technické parametry

- Připojení přes Wi-Fi nebo Data od operátora
- Slot na SIM kartu (3G/4G) (Dle modelu)
- Ovládání přes aplikaci iOS/Android
- Okamžitý náhled přenos v reálném čase
- Funkce pořizování fotografií a videa
- Obousměrná komunikace kamera je vybavena kvalitním reproduktorem a mikrofonem
- HD rozlišení 720P
- Podpora microSD paměťových karet až do 128GB microSD karta není součástí balení
- Venkovní provedení s krytím IP66 Detekce pohybu, záznam 24/7

Pozn: Ovládání přístroje se může v závislosti na jednotlivých sériích drobně lišit. Přístroj používejte v souladu s platnými právními předpisy. Dodavatel nenese žádnou odpovědnost za použití přístroje v rozporu s těmito předpisy.